# **FOCUS Help File**

# Learner Role

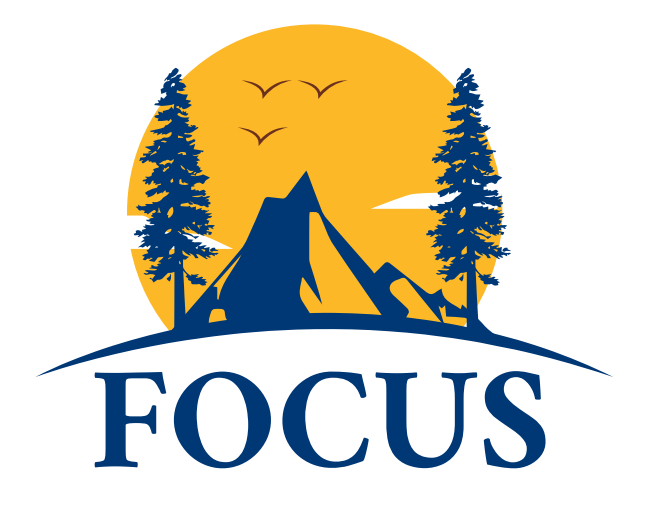

California State Parks is proud of its reputation for training excellence and is looked upon as a leader in park management, interpretation, maintenance, and public safety training. Employees are the key ingredient for FOCUS to be successful.

FOCUS system allows all Learners to perform the following actions from the Learner Dashboard:

- View Course Catalog Explore available training courses and register for training classes.
- View status of Training Requests
- View/Download Training Record
- View/ track Continuous Professional Training (CPT) Status
- Track Learning Paths
- Withdraw from a Course
- Request Credit
- Submit External Certificates or Degrees
- Submit Proof of Course Completion.

# **Table of Contents**

| FOCUS-Learner Help File        | 1 |
|--------------------------------|---|
| Table of Contents              | 2 |
| Accessing FOCUS                | 3 |
| _earner Dashboard              | 8 |
| Active Courses                 | 8 |
| CPT Status                     | 9 |
| Pending Courses                | 9 |
| _earning Path1                 | 0 |
| Requested More Info1           | 1 |
| Completed Internal Courses1    | 2 |
| Completed External Courses1    | 3 |
| Denied Courses1                | 3 |
| √iew Course Catalog14          | 4 |
| Training Requests2             | 0 |
| Request Credit2                | 2 |
| Nithdraw From a Course24       | 4 |
| /iew/Download Training Record2 | 5 |
| External Files2                | 6 |
| Submit Proof of Completion2    | 7 |

# Accessing FOCUS

From your device, go to <u>training.parks.ca.gov</u> using a supported browser **Chrome, Edge, and Safari**. Click on the FOCUS link at the right side under Related Pages navigation panel. Click on the system icon/logo to proceed to the **FOCUS Welcome page**.

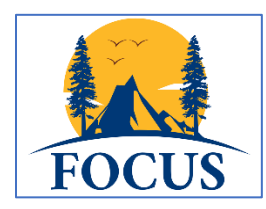

**NOTE:** ETMS Employee user accounts created prior to 4/1/21 have been migrated to FOCUS and users can login to FOCUS directly via Single Sign-On feature.

• If you have a Parks network user account, select **CSP Employee Login** button. The system will authenticate your login via your Parks network account, and you will be signed in directly without entering your credentials.

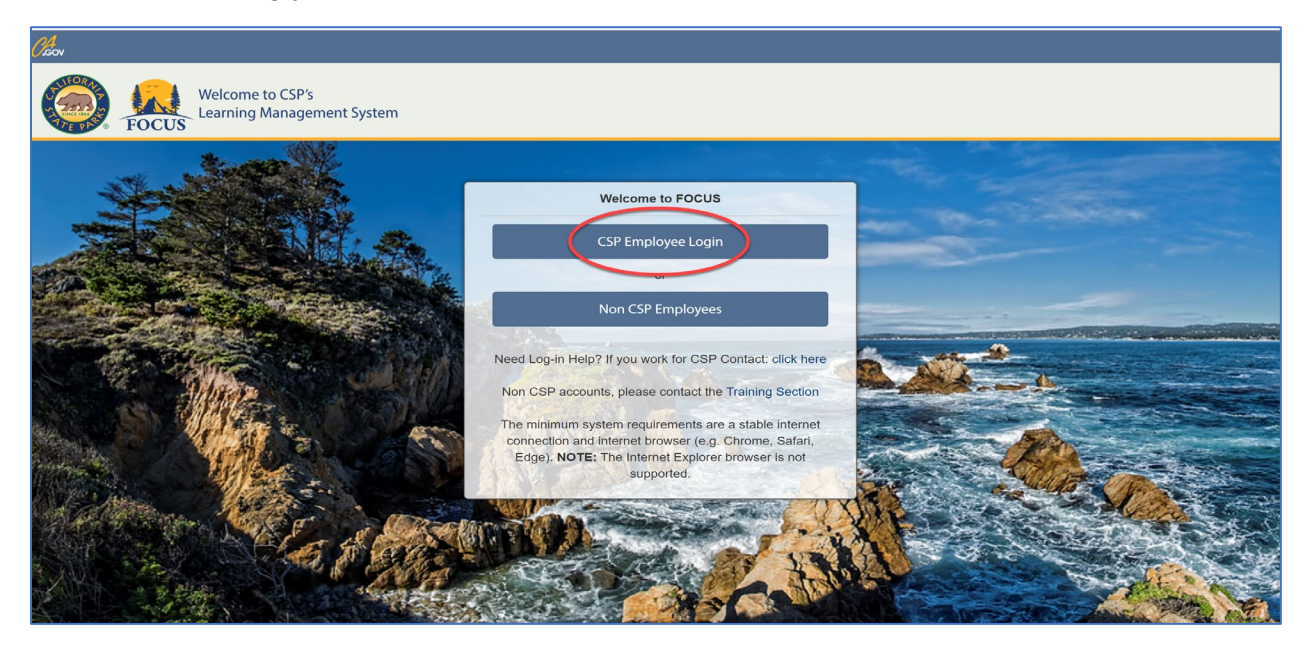

If you have a Parks network user account, but you do not have an account set up in FOCUS the system may ask you to select your network account to proceed with your login. FOCUS will create an account for you the first time you login and auto sync your account with Active Directory to authenticate you on subsequent logins. You will be able to click on CSP Employee Login link and you will be signed in directly without entering your credentials.

• The first time that you login, you will see the following screen please input your CalHR Position Number and Birth Year. This is an important feature that allows your account to sync with CalHR to keep track of your training records across State agencies.

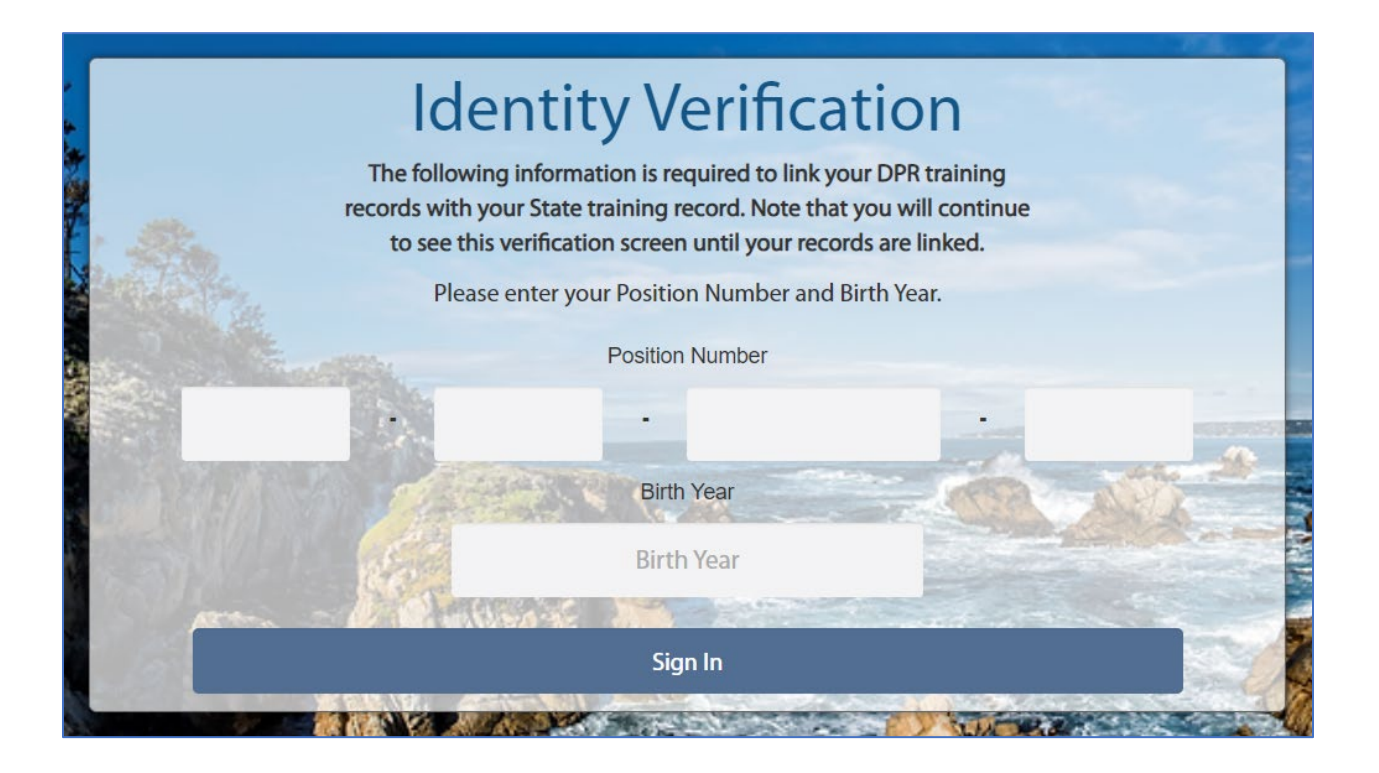

• If you are a seasonal employee, but you do not have a Parks network user account, select **Non CSP Employees.** 

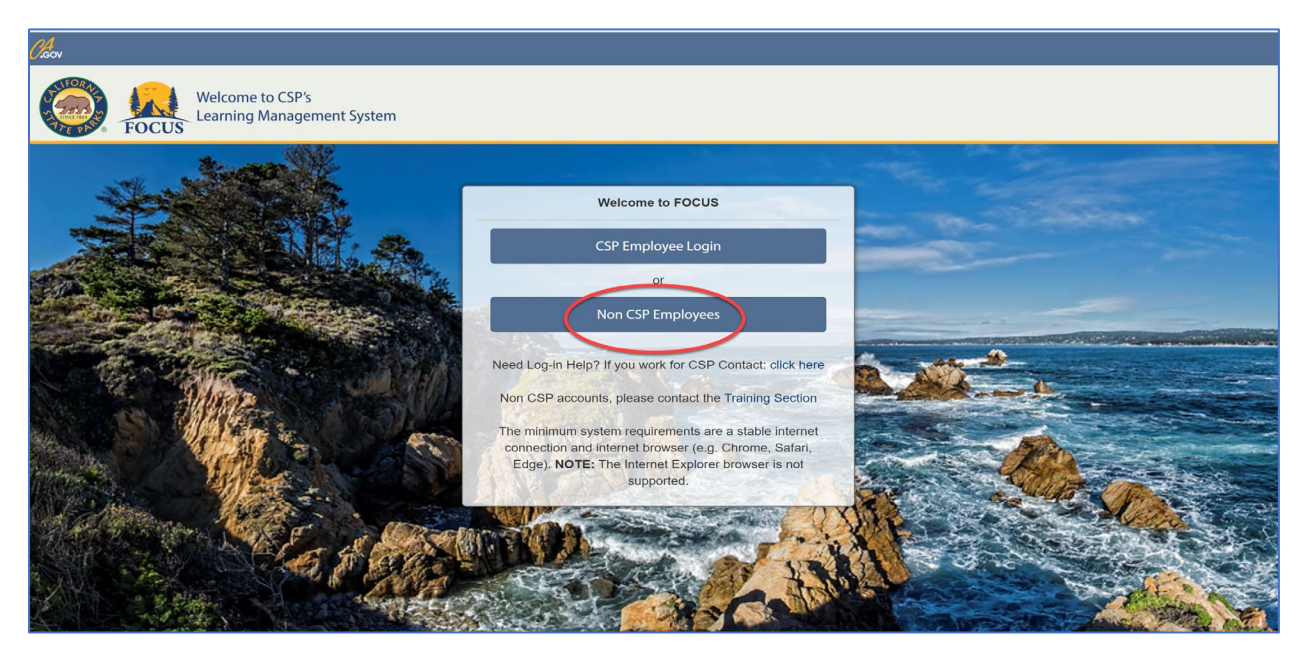

1. Select **Don't Have an Account?** link.

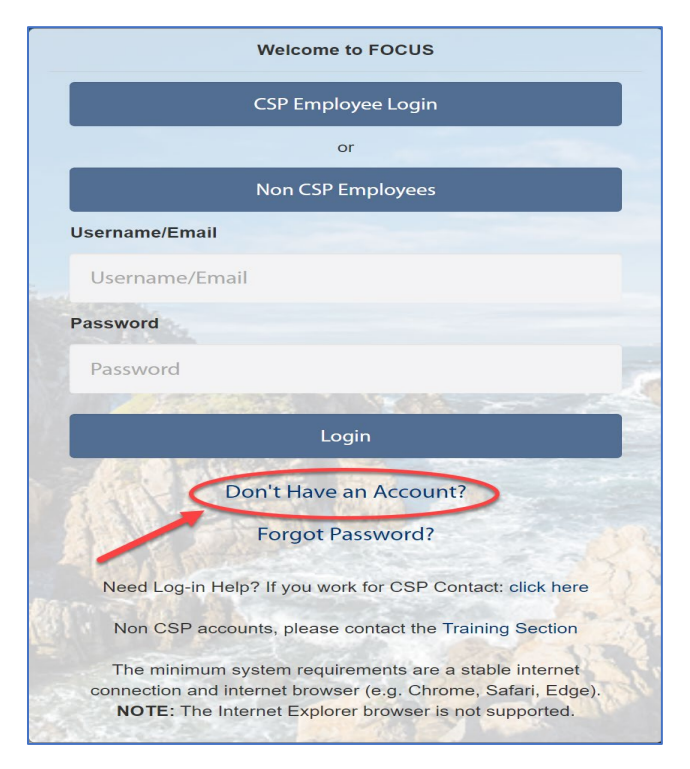

2. Fill out your information and select **Register** for a FOCUS account. Your password and confirm password must match. Please keep track of your password for future login.

|                                                                                              | Registration                                                          |
|----------------------------------------------------------------------------------------------|-----------------------------------------------------------------------|
| N                                                                                            | w to the EOCUS Learning Management System? Create your account below  |
|                                                                                              | w to the FOCOS Learning management System. Create your account below. |
| Individual Details                                                                           |                                                                       |
| *First Name:                                                                                 | *Last Name:                                                           |
| Boudreaux                                                                                    | Aloysius                                                              |
| *Email:                                                                                      |                                                                       |
| Breezy@test.com                                                                              |                                                                       |
| *Password:                                                                                   | *Confirm Password:                                                    |
|                                                                                              |                                                                       |
|                                                                                              |                                                                       |
|                                                                                              |                                                                       |
| Seasonal Employee                                                                            |                                                                       |
| Seasonal Employee<br>*Training Group:                                                        |                                                                       |
| Seasonal Employee<br>*Training Group:<br>Monterey District (720)                             |                                                                       |
| Seasonal Employee  *Training Group: Monterey District (720)  *Classification :               |                                                                       |
| Seasonal Employee  Training Group: Monterey District (720)  Classification : Seasonal Clerk  |                                                                       |
| Seasonal Employee  Training Group: Monterey District (720)  Classification : Seasonal Clerk  |                                                                       |
| Seasonal Employee  Training Group: Monterey District (720)  Classification : Seasonal Clerk  | By clicking on register, you agree with our Usage Terms.              |
| Seasonal Employee  Training Group: Monterey District (720)  Classification : Seasonal Clerk  | By clicking on register, you agree with our Usage Terms.<br>Register  |
| Cassonal Employee   Training Group: Monterey District (720)  Classification : Seasonal Clerk | By clicking on register, you agree with our Usage Terms.              |

Your new account registration request will be reviewed, and you will receive an email notification for further instructions.

Once your account request has been approved, you will receive an Account Approved notification below. Follow the link provided in your notification or you may also login via the FOCUS Welcome page.

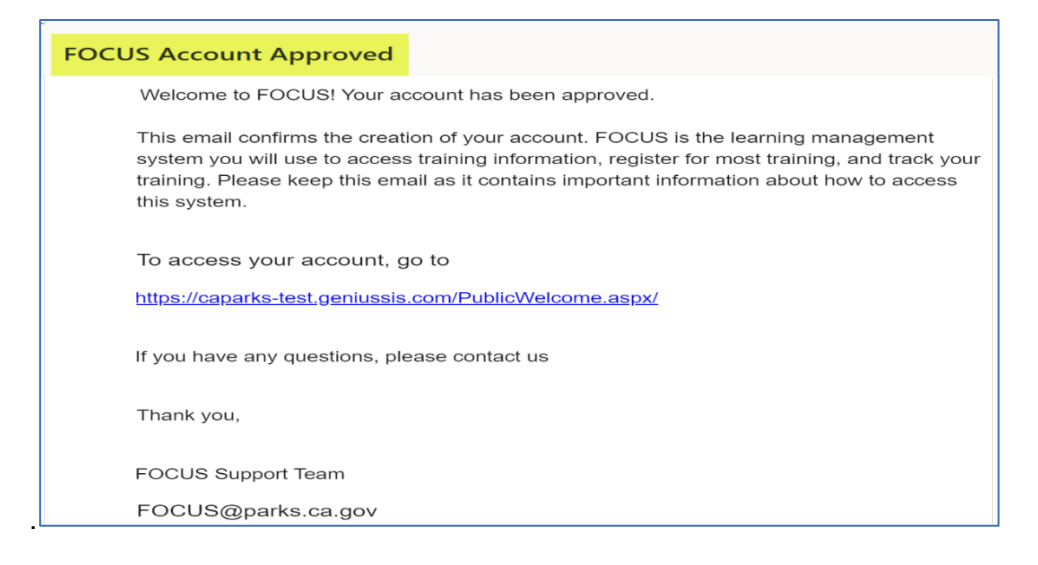

Select **Non CSP Employees** and enter your email address and password you provided on your registration form.

|                              | Welcome to FOCUS                                                                                                    |
|------------------------------|----------------------------------------------------------------------------------------------------|
|                              | CSP Employee Login                                                                                                    |
|                              | or                                                                                                    |
|                              | Non CSP Employees                                                                                                    |
| Username/Em                  | ail                                                                                                    |
| Boudreaux                    | test                                                                                                    |
| Password                     |                                                                                                    |
|                              |                                                                                                    |
|                              | Login                                                                                                    |
| 1853                         | Don't Have an Account?                                                                                                    |
| ANY                          | Forgot Password?                                                                                                    |
| Ne                           | ed Log-in Help? If you work for CSP Contact: click here                                                                                                    |
| N                            | on CSP accounts, please contact the Training Section                                                                                                    |
| The minimum<br>browser (e.g. | system requirements are a stable internet connection and internet<br>Chrome, Safari, Edge). <b>NOTE:</b> The Internet Explorer browser is not<br>supported. |

If your account request has been denied, you will receive an Account Request Denied notification below.

| FOCUS Account Request Denied                                                    |                                         |
|---------------------------------------------------------------------------------|-----------------------------------------|
| ORIGINAL TO EMAILS: duck@test.co<br>ORIGINAL CC EMAILS:<br>ORIGINAL BCC EMAILS: | om                                      |
| Hello,                                                                          |                                         |
| We are sorry your account registrati<br>have any questions, please contact      | on has not been accepted. If you<br>us. |
| FOCUS Support Team<br>FOCUS@parks.ca.gov                                        |                                         |

# Learner Dashboard

The Learner Dashboard will look like this once you are logged in successfully.

Important: Be sure you review your Training Group and Supervisor information!

If you do not have a Training Group or Supervisor information displayed under your name or the information is incorrect, please contact your supervisor to add you to his/her "**Managed Learner**" list so you can begin to register for training.

| FOCUS                            | Boudreaux Aloysius (Test Account)<br>Supervisor: tam@test.com<br>Training Group: FOCUS (for TESTING ONLY)                                                                                                    |    |
|----------------------------------|----------------------------------------------------------------------------------------------------|----|
| FUCUS                            | ACTIVE COURSES                                                                                                    |    |
| Logout<br>Learner                | 0% FOCUS Test Sample Course<br>sec.1 Level Approval June 2021<br>sec.1 Level Approval June 2021<br>sec.1 Sec.1 Level Approval June 2021<br>sec.1 Sec.1 S | nt |
| Dashboard                        | O Page Vews, Lost 0 days ago         0 Page Vews, Lost 0 days ago           O Page Vews, Lost 0 days ago         0 Page Vews, Lost 0 days ago                                                                                                    |    |
| 🗮 View Course Catalog            | In Progress Not Started Overdue                                                                                                    |    |
| • Training Requests              |                                                                                                    |    |
| × Withdraw from a Course         |                                                                                                    |    |
| View/Download<br>Training Record |                                                                                                    |    |
| External Files                   | PENDING COURSES                                                                                                    |    |
| Submit proof of<br>completion    |                                                                                                    |    |

#### **Active Courses**

This area displays all courses that a learner is actively enrolled in where:

- no approval is required
- all required approvals have been met
- you have been assigned/enrolled in a Learning Path (see Learning Path section)

You can view the section name, start date/end date of the section as well as your progress status.

|           | FOCUS Test Sample Course      |                          | FOCUS TESTING Only 1st      |
|-----------|-------------------------------|--------------------------|-----------------------------|
| 0% sec. 1 | 0%                            | Level Approval June 2021 |                             |
|           | Jun 05, 2021 - Jun 04, 2022   |                          | sec. 1                      |
|           | 0 Page Views, last 0 days ago |                          | Jun 08, 2021 - Jun 07, 2022 |
|           |                               |                          |                             |

#### **CPT Status**

Continuing Professional Training: is training that is done on a repeating cyclical basis (e.g. quarterly / repeat interval) that will continuously repeat. Examples: quarterly qualifications for firearms or the hourly requirements for Supervisory refresher. If you have course(s) that you need to repeat on an interval, you will be assigned to CPT(s) and they will be displayed in this area for you to keep track of your compliance status.

| 🕘 СРТ ST                                        | ATUS       |                   |        |           |
|-------------------------------------------------|------------|-------------------|--------|-----------|
| CPT<br>Name                                     | Expiration | Credits<br>Earned | Needed | Compliant |
| Ethics<br>Orientation<br>for State<br>Officials | 12/30/2021 | 0                 | 16     | NO        |

#### Pending Courses

Course requests are displayed in this section when one of these four conditions occur:

- Learner is missing required document(s) for a course.
- Course pre-requisite(s) have not been met.
- Course enrollment is pending Supervisor/Training Group Manager or Training Specialist approval.
- Course-Section has an enrollment cap, and Learner has been added to the waitlist.

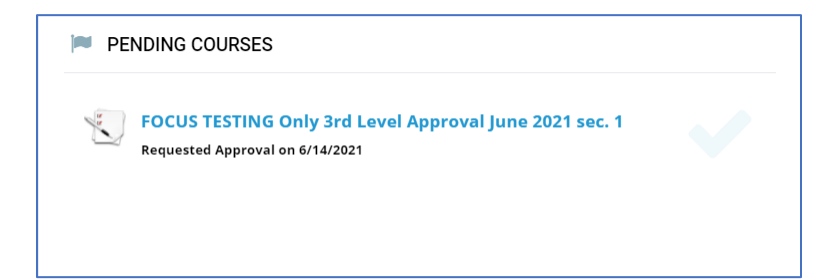

#### Learning Path

A set of courses that a Learner can be enrolled in together because it is a cohesive learning experience. May be a block of required programs based on Department or Classification requirements; most often are not on a repeat interval but can be. At this time, Supervisors/Training Group Managers/FOCUS Admin can create/add Learning Paths to Learners.

Any learning paths assigned to a Learner will be listed here. As the Learner enrolls in the courses associated with the learning path and completes them, the status will be tracked and displayed in this section.

| LEARNING PATH                             |                |            |
|-------------------------------------------|----------------|------------|
| Department Required                       |                |            |
|                                           | Completed      | Expiration |
| Ethics Orientation for<br>State Officials | Not<br>Started | -          |
| With All Due Respect                      | Not<br>Started | -          |

#### **Requested More Info**

A Supervisor/Manager or Training Specialist may need more information on a Learner's training request in order to approve. When a request is submitted, the Learner will receive a notification below and the request will be displayed in this section.

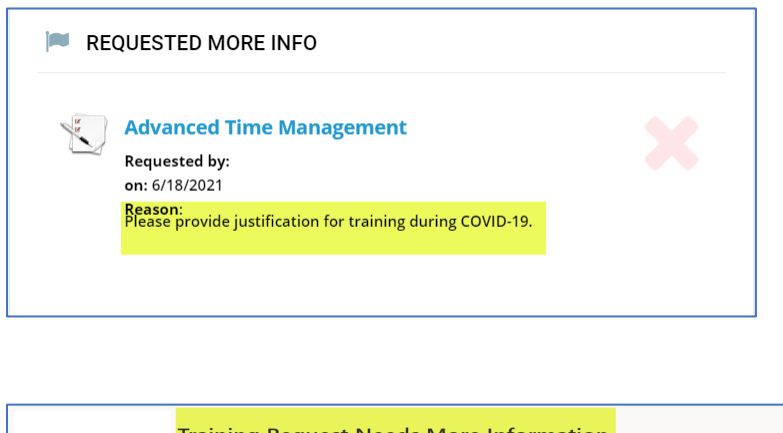

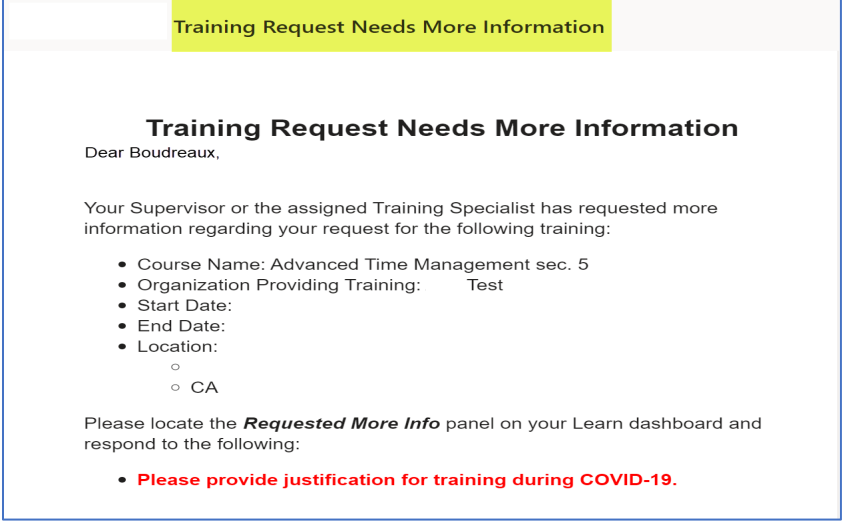

A Learner may click on the Course Name to provide requested information.

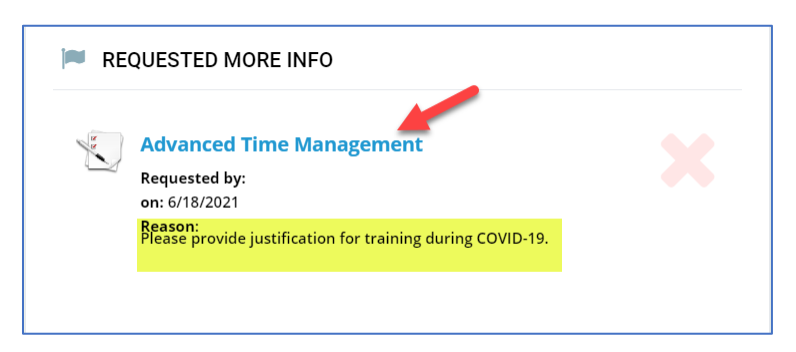

Select the same options as you filled out on the Course Request Form prior to submitting your training request and enter more information in the Reason for Training text box and select **Submi**t. Your response will be routed to the Supervisor/Manager or Training Specialist to review.

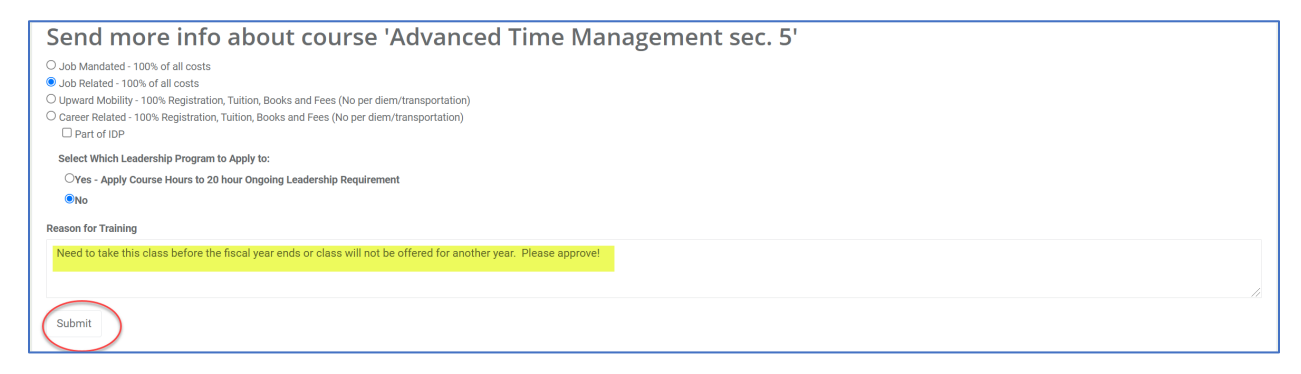

#### **Completed Internal Courses**

This section displays all courses from the Course Catalog, offered by Parks Training Section that a Learner registered and completed. To download/view the course certificate, click on the

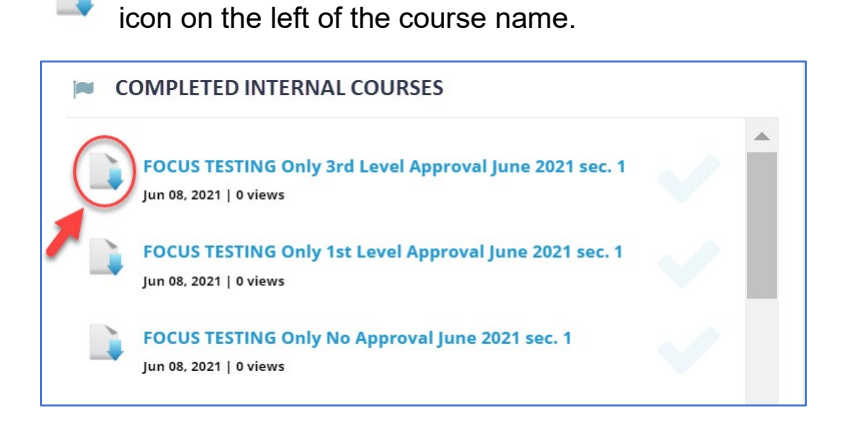

### **Completed External Courses**

This section displays all courses that you registered from the Course Catalog offered by external vendors and completed as well as all training history that you completed prior to 04/01/21 in ETMS. You may view the course certificate by clicking on the icon on the left of the course name.

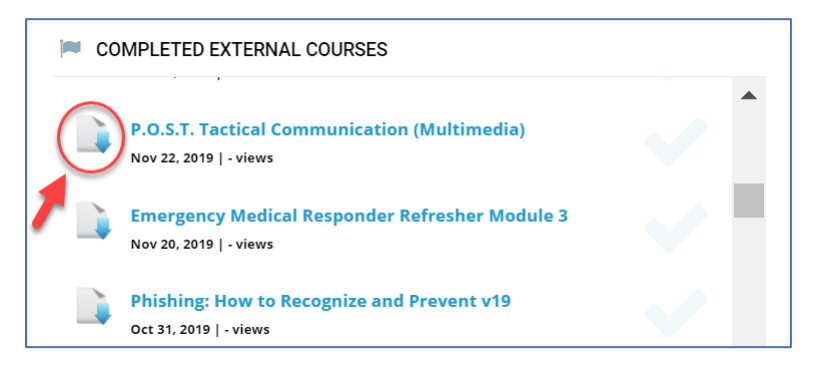

#### **Denied Courses**

This section lists courses that have been denied by your Supervisor or Training Group Manager.

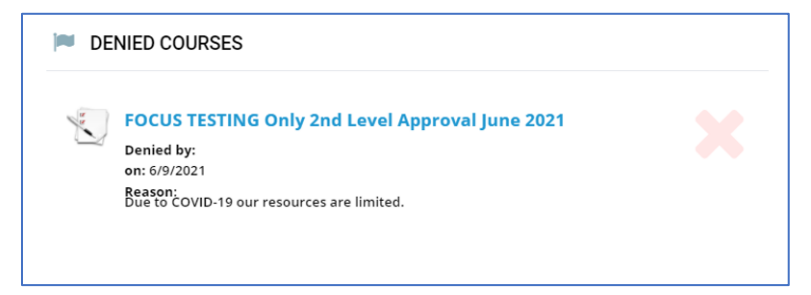

# View Course Catalog

1. To view current all internal and external training offerings, select **View Course Catalog** on the left side of the Learner Dashboard.

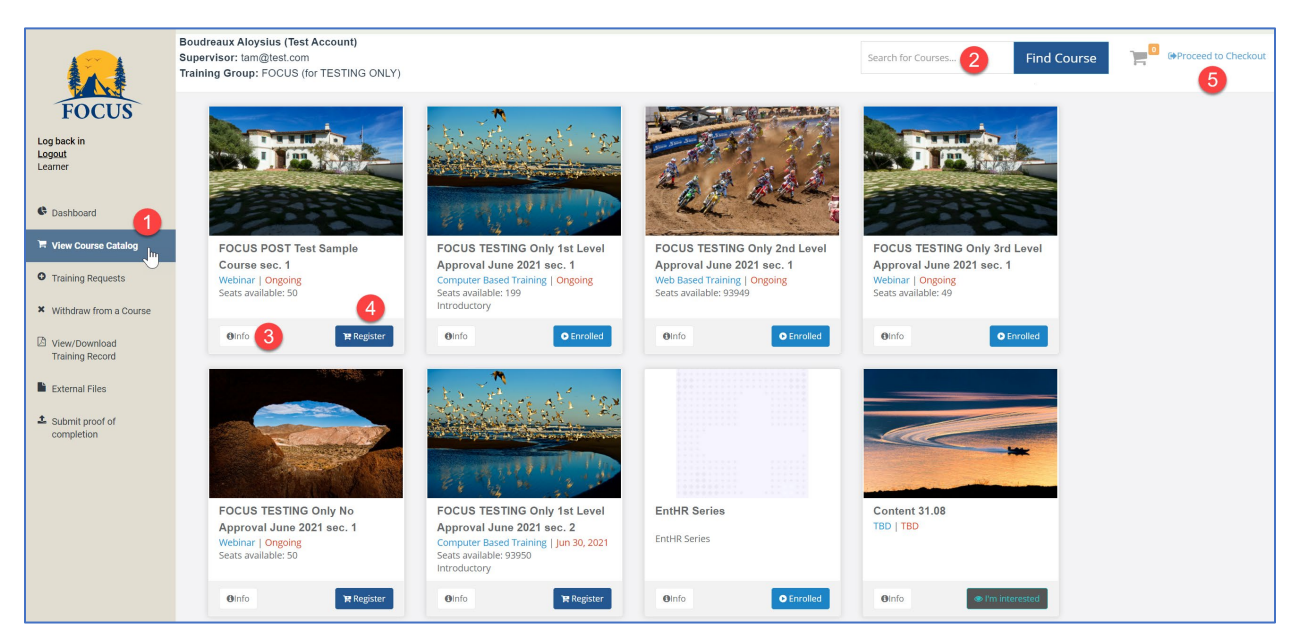

- 2. Type in a keyword to search for your specific training interest in the search at the top right corner and click on **Find Course**.
- 3. Once you find the course you wish to register, you can click on the **info** button to review details of the training offering such as cost, location, start/end dates, start/end time, approval required, pre-requisites and more. Click **Add to cart** button to add course to your cart.

|                                                                                                    | Keywords:<br>Cost Per<br>person:<br>Location:<br>Last Day to<br>Register:<br>Requires<br>approval: | \$100.00<br>837 Asilomar<br>Boulevard Pacific<br>Grove CA 93950<br>Yes | Start Date:<br>End Date:<br>Start Time:<br>End Time:<br>Duration:<br>Seats Left: | Jun 30, 2021<br>Jun 30, 2021<br>08:00 AM<br>09:00 AM<br>1 Days<br>93950 |
|----------------------------------------------------------------------------------------------------|----------------------------------------------------------------------------------------------------|------------------------------------------------------------------------|----------------------------------------------------------------------------------|-------------------------------------------------------------------------|
| The second in a series of four trainings to test the Pi<br>Pre-requisite should be No Approval                   | CPTS:                                                                                              | stem.                                                                  |                                                                                  |                                                                         |
| The second in a series of four trainings to test the Pr<br>Pre-requisite should be No Approval<br>Pre-Requisites | CPTS:<br>DCUS approval sy                                                                          | stem.<br>Required Documents                                            |                                                                                  | Learning Path                                                           |

4. If you see the course(s) you want to register from the Course Catalog, you can click the **Register** button to add course to your cart. You will need to fill out a Course Request Form.

|                                                                                 | Required information |
|---------------------------------------------------------------------------------|----------------------|
| O Job Mandated - 100% of all costs                                              |                      |
| O Job Related - 100% of all costs                                               |                      |
| O Upward Mobility - 100% Registration, Tuition,<br>(No per diem/transportation) | Books and Fees       |
| O Career Related - 100% Registration, Tuition, B                                | ooks and Fees        |
| (No per diem/transportation)                                                    |                      |
| Part of IDP                                                                     |                      |
|                                                                                 |                      |
| Reason for Training                                                             |                      |
|                                                                                 |                      |
|                                                                                 |                      |
|                                                                                 |                      |
|                                                                                 |                      |
|                                                                                 |                      |
|                                                                                 |                      |

If you select Upward Mobility, you will be required to upload your **Career Development Plan** document. Please consult your Supervisor on what you need to provide as your Career Development Plan.

| 2 Job Mandated - 100% of all costs                                                        | Please upload your Career<br>Development Plan. |
|-------------------------------------------------------------------------------------------|------------------------------------------------|
| Dyward Mobility - 100% Registration, Tuition, Books and Fees (No per diem/transportation) | Select File                                    |
| Career Related - 100% Registration, Tuition, Books and Fees (No per diem/transportation)  | Please upload the document.                    |
| leason for Training                                                                       |                                                |
|                                                                                           |                                                |
|                                                                                           |                                                |
|                                                                                           |                                                |

If you select Career Related, you will be required to upload your **Individual Development Plan** document. Please consult your Supervisor on what you need to provide as your Individual Development Plan.

| Course Request Form                                                                                                    |                                                                                                    |
|----------------------------------------------------------------------------------------------------|----------------------------------------------------------------------------------------------------|
| <ul> <li>○ Job Mandated - 100% of all costs</li> <li>○ Job Related - 100% of all costs</li> <li>○ Upward Mobility - 100% Registration, Tuition, Books and Fees (No per diem/transportation)</li> <li>③ Career Related - 100% Registration, Tuition, Books and Fees (No per diem/transportation)</li> <li>☑ Part of IDP</li> </ul> | Please upload your<br>Individual Development<br>Plan.<br>Select File<br>Please upload the document. |
| Reason for Training                                                                                                    |                                                                                                    |
|                                                                                                    | Cancel Confirm Reques                                                                               |

Select your response and include a Reason for your Training request then select **Confirm Request** button to confirm your registration.

5. Once you have selected all the courses you wish to register and added them to your cart, select **Proceed to Checkout** link to proceed.

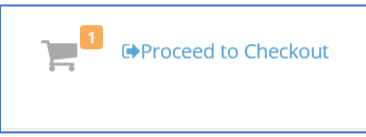

Review your selected courses information and click **Submit** to complete your registration. If you change your mind about registering for any of the selected course(s), click **Remove** button to remove course from your cart.

| FOCUS<br>Log back in<br>Logout                                                                                        |                                                                                                    | Review and Submit Your Training, please to submit your request for training, please Make sure you check the date, time, and | J Requests<br>te click the Submit button belo<br>location of the selected cours | м.<br>e(s).                                                             | Hello, Boudreaux Aloysius (Test Account) |
|----------------------------------------------------------------------------------------------------|----------------------------------------------------------------------------------------------------|----------------------------------------------------------------------------------------------------|---------------------------------------------------------------------------------|-------------------------------------------------------------------------|------------------------------------------|
| Learner                                                                                                    | Selected Course(s)                                                                                                    |                                                                                                    |                                                                                 |                                                                         |                                          |
| Cashboard                                                                                                    |                                                                                                    |                                                                                                    |                                                                                 |                                                                         |                                          |
| F View Course Catalog                                                                                                 | Total Amount: \$100.00<br>There is 1 courses selected:                                                                                                    |                                                                                                    |                                                                                 |                                                                         |                                          |
| • Training Requests                                                                                                   | Course                                                                                                    | Start Date End Date                                                                                                    | Start Time End Tir                                                              | me Location                                                             | Cost Per Seat Remove                     |
| × Withdraw from a Course                                                                                              | FOCUS TESTING Only 1st Level Approval June                                                                                                    | 2021 6/30/2021 6/30/202                                                                                                    | 08:00 AM 09:00 /                                                                | AM 837 Asilomar Boulevard Pacific Grove CA 939                          | 50 \$100.00 Remove                       |
| <ul> <li>View/Download<br/>Training Record</li> <li>External Files</li> <li>Submit proof of<br/>completion</li> </ul> | Change Courses         Boudreaux Aloysiu           Name:         Boudreaux Aloysiu           Training Group:         FOCUS (for TESTIN<br>FOCUS (for TESTIN<br>Supervisor:           Supervisor:         tam@test.com | is (Test Account)<br>√G ONLY)                                                                                               |                                                                                 |                                                                         |                                          |
|                                                                                                    | If the information displayed is incorrect, please speak wi                                                                                                    | th your Division/Program training coordinat                                                                                 | or before submitting this requ                                                  | est.                                                                    |                                          |
|                                                                                                    | If an employee does not notify his/her supervisor, or doe<br>for the course will be incurred, the employee shall be res                                                                                               | is not satisfactorily complete a course or do<br>ponsible in full for that cost and agrees to r                             | es not notify the supervisor in<br>eturn any advance payment re                 | sufficient time (based on the contract the Department has with coelved. | the contractor/State agency), and a cost |
|                                                                                                    |                                                                                                    |                                                                                                    |                                                                                 | confirm your registration                                               | Submit                                   |

Once your registration has been submitted successfully, you will see a confirmation displayed.

| THE PASE &                                                                                  | Registration Submitted |                 |
|---------------------------------------------------------------------------------------------|------------------------|-----------------|
| Thank you, your registration was submitted!<br>You will receive an email with instructions. |                        |                 |
|                                                                                             |                        | Go to Dashboard |

You will also receive an email confirmation from FOCUS if your course does not require an approval, or if your course requires approval and they have been met.

| Approved Training Request                                                                                                    |  |
|----------------------------------------------------------------------------------------------------|--|
| Confirmation of Enrollment / Approved Training<br>Request                                                                                               |  |
| Dear Boudreaux,                                                                                                    |  |
| This email confirms your enrollment for FOCUS TESTING Only 1st Level Approval June 2021 .                                                               |  |
| Course name: FOCUS TESTING Only 1st Level Approval June 2021<br>Instructor/Training Specialist: TBD TBD<br>Start Date: 6/14/2021<br>End Date: 6/13/2022 |  |
| If you have any questions, contact your Supervisor or the listed Instructor/Training Specialist.                                                        |  |
| FOCUS Support Team<br>FOCUS@parks.ca.gov                                                                                                    |  |

If your course request is denied, you will receive an email confirmation below.

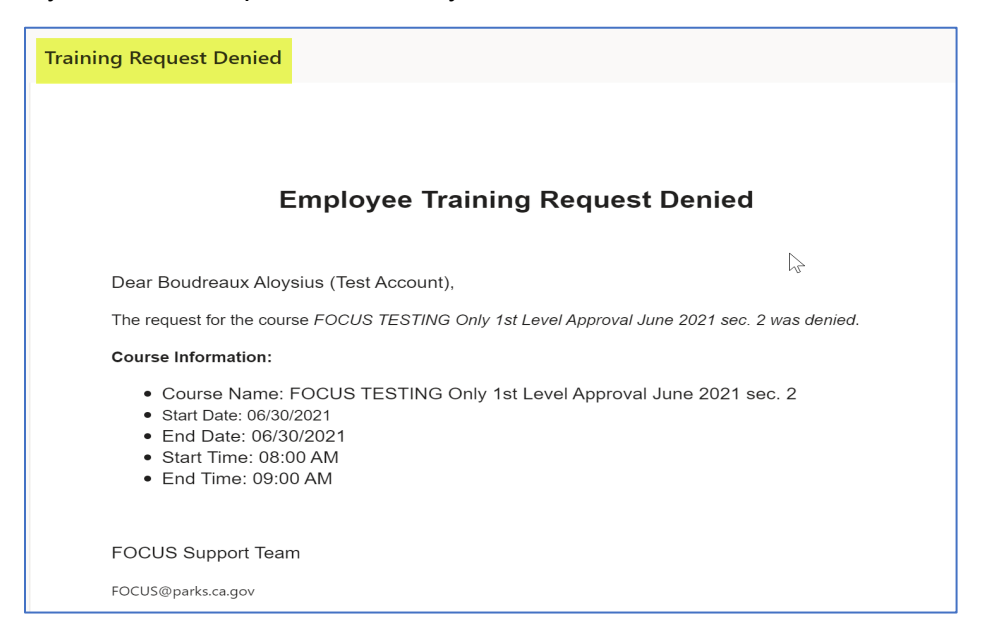

If your Supervisor or Manager request for more information on your request, you will receive an email notification below.

| Training Request Needs More Information                                                                                                    |
|----------------------------------------------------------------------------------------------------|
|                                                                                                    |
| Training Request Needs More Information                                                                                                    |
| Dear Boudreaux,                                                                                                    |
| Your Supervisor or the assigned Training Specialist has requested more information regarding your request for the following training:                                                                                                    |
| <ul> <li>Course Name: FOCUS TESTING Only 3rd Level Approval June 2021 sec. 1</li> <li>Organization Providing Training: Dogfaced Butterfly</li> <li>Start Date:</li> <li>End Date:</li> <li>Location: <ul> <li>o</li> <li>o</li> <li>CA</li> </ul> </li> </ul> |
| Please locate the <i>Requested More Info</i> panel on your FOCUS dashboard and respond to the following:                                                                                                    |
| Please provide more information.                                                                                                    |
|                                                                                                    |
| FOCUS Support Team                                                                                                    |
| FOCUS@parks.ca.gov                                                                                                    |

If you do not have a Supervisor assigned/displayed at the top of your Learner's Dashboard, you will see this message below upon submitting your registration. Please contact your supervisor to add you to their Managed Learners list, verify that your Learner information displays your supervisor's email or user name and re-submit your registration from the **Proceed to Checkout** link.

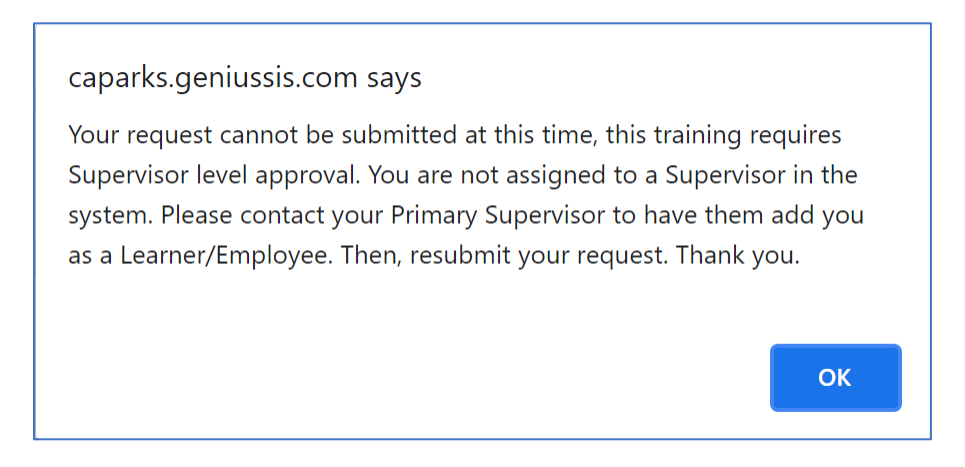

Training Courses may have the following approval levels requirements:

- No approval
- Supervisor approval
- Supervisor and Training Group Manager approval
- Supervisor, Training Group Manager, and Training Specialist approval

Once you submit a training request, you can review the approval status details under the **Training Requests** link.

# Training Requests

Once a training request has been submitted you can view the request tracking in this section. If there are approvals required from your Supervisor, Training Group Manager, or Training Specialist you will see where the request is currently routed to by the "PENDING" status. Once your training request has been reviewed and approved/denied, you will be able to see tracking information displayed with the name of the approver and date/time stamp. As soon as the first approval occurs, you will see a **Details** link on the left side of your request. Click on the link to view the details of your request.

| TRAIN   | IING REQUES | т                                                         |                 |                                 |            |                         |                              |          |                       |                              |                |                       |
|---------|-------------|-----------------------------------------------------------|-----------------|---------------------------------|------------|-------------------------|------------------------------|----------|-----------------------|------------------------------|----------------|-----------------------|
|         |             |                                                           |                 |                                 | Supervisor |                         |                              | Manager  |                       |                              | Final Approval | l                     |
|         | Submit Date | Program Name                                              | Program<br>Date | Supervisor                      | Approval   | Date                    | Manager                      | Approval | Date                  | TS                           | Approval       | Date                  |
| Details | 06/01/2021  | FOCUS Test Sample Course sec. 1                           | -               | Tam MacCollie<br>(Test Account) | APPROVED   | 6/1/2021<br>7:46:39 PM  |                              |          |                       | N/A                          |                |                       |
|         | 06/01/2021  | FOCUS TESTING Only 1st Level<br>Approval June 2021 sec. 1 | -               |                                 |            |                         |                              |          |                       |                              |                |                       |
| Details | 06/01/2021  | FOCUS TESTING Only 2nd Level<br>Approval June 2021 sec. 1 | 2               | Tam MacCollie<br>(Test Account) | APPROVED   | 6/1/2021<br>7:59:33 PM  |                              | PENDING  |                       |                              |                |                       |
| Details | 06/01/2021  | FOCUS TESTING Only 3rd Level<br>Approval June 2021 sec. 1 | -               | Tam MacCollie<br>(Test Account) | APPROVED   | 6/1/2021<br>9:24:17 PM  | Jelly Bean (Test<br>Account) | APPROVED | Jun 1 2021<br>9:24PM  | Elton Bear (Test<br>Account) | APPROVED       | Jun 1 2021<br>9:27PM  |
|         | 06/02/2021  | FOCUS TESTING Only No Approval<br>June 2021 sec. 1        | a               |                                 |            |                         |                              |          |                       | N/A                          |                |                       |
| Details | 06/03/2021  | FOCUS TESTING Only 1st Level<br>Approval June 2021 sec. 1 |                 | Tam MacCollie<br>(Test Account) | APPROVED   | 6/3/2021<br>12:10:31 PM |                              |          |                       |                              |                |                       |
| Details | 06/03/2021  | FOCUS TESTING Only 2nd Level<br>Approval June 2021 sec. 1 | 8               | Tam MacCollie<br>(Test Account) | APPROVED   | 6/3/2021<br>12:15:49 PM | Jelly Bean (Test<br>Account) | APPROVED | Jun 3 2021<br>12:16PM |                              |                |                       |
| Details | 06/03/2021  | FOCUS TESTING Only 3rd Level<br>Approval June 2021 sec. 1 | 2               | Tam MacCollie<br>(Test Account) | APPROVED   | 6/3/2021<br>12:17:00 PM | Jelly Bean (Test<br>Account) | APPROVED | Jun 3 2021<br>12:17PM | Elton Bear (Test<br>Account) | APPROVED       | Jun 3 2021<br>12:19PM |
|         | 06/03/2021  | FOCUS TESTING Only No Approval<br>June 2021 sec. 1        | •               |                                 |            |                         |                              |          |                       | N/A                          |                |                       |
| Details | 06/03/2021  | FOCUS TESTING Only 1st Level<br>Approval June 2021 sec. 1 | 2               | Tam MacCollie<br>(Test Account) | DENIED     | 6/3/2021<br>12:22:12 PM |                              |          |                       |                              |                |                       |
|         | 06/03/2021  | FOCUS TESTING Only 2nd Level<br>Approval June 2021 sec. 1 | 8               |                                 |            |                         |                              | PENDING  |                       |                              |                |                       |
| Details | 06/03/2021  | FOCUS TESTING Only 3rd Level<br>Approval June 2021 sec. 1 | ÷               | Tam MacCollie<br>(Test Account) | APPROVED   | 6/3/2021<br>12:21:35 PM |                              | PENDING  |                       |                              | PENDING        |                       |

#### Training Request Detail (Approved/Denied Report)

| Name <sup>.</sup>                                        | Roudreaux Alovsius                    |  |  |  |  |
|----------------------------------------------------------|---------------------------------------|--|--|--|--|
| Classification:                                          | Doual out / Noyoldo                   |  |  |  |  |
| Training Group:                                          | MOTT District (FOR LMS Training ONLY) |  |  |  |  |
| Training Group.                                          |                                       |  |  |  |  |
| Training/Course Provider:                                | Dograced Butterny                     |  |  |  |  |
| Location:                                                |                                       |  |  |  |  |
| Course Name:                                             | 2021 May 3rd Level Testing sec. 1     |  |  |  |  |
| Training Request Is:                                     | Job Mandated - 100% of all costs      |  |  |  |  |
| Justification:                                           |                                       |  |  |  |  |
| Date Submitted:                                          | 05/27/2021                            |  |  |  |  |
| Supervisor (Level I approval if required):               | PAMELA YAEGER                         |  |  |  |  |
| Date Approved/Denied:                                    | APPROVED - 5/27/2021 2:12:18 PM       |  |  |  |  |
| Manager (Level II approval<br>if required):              | LISA ANTHONY                          |  |  |  |  |
| Date Approved/Denied:                                    | APPROVED - May 27 2021 2:17PM         |  |  |  |  |
| Training Specialist (Level<br>III approval if required): | JEFFREY BEACH                         |  |  |  |  |
| Date Approved/Denied:                                    | APPROVED - May 27 2021 2:18PM         |  |  |  |  |
|                                                          | TE PK                                 |  |  |  |  |

### **Request Credit**

If you complete training outside of FOCUS, you may upload your completion here to receive credit and add it to your training record. All course credit requests will be listed on this page.

1. Select **Request Credit** on the left side of the Learner Dashboard

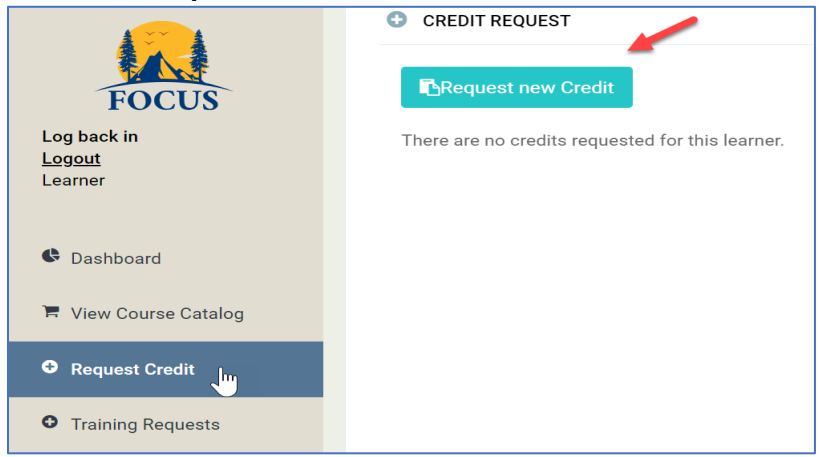

- 2. Select **Request new Credit** on the left side of the Learner Dashboard.
- 3. Complete all required fields and select Request Credit.
  - o Activity Date
  - o Course Name
  - Description
  - Requested Credits (hours)
  - File Upload

|         | Fill all information below and submit for request your credits |
|---------|----------------------------------------------------------------|
| 06/16/  | 2021                                                           |
| Acade   | my Instructor Series A                                         |
| Reque   | sting full credit for my training.                             |
| \$ 150. | 00                                                             |
| Acade   | emy Instructor Certificate Course 🗸 🗸                          |
| 80      |                                                                |
|         | <b>12</b> KB                                                   |
| 1       | 'est file.docx                                                 |
|         | Remove file                                                    |
|         | Request Credit Cl                                              |

If your Request Credit is approved, you will be able to see your request status on this page.

| CRED                           | IT REQUEST                        |                                                                        |                                                     |                                                            |                   |                        |                |                    |                            |           |
|--------------------------------|-----------------------------------|------------------------------------------------------------------------|-----------------------------------------------------|------------------------------------------------------------|-------------------|------------------------|----------------|--------------------|----------------------------|-----------|
| Rec                            | quest new Cre                     | dit                                                                    |                                                     |                                                            |                   |                        | 1              |                    |                            |           |
| "here ar                       | re 2 credits req                  | uested for this learner:                                               |                                                     |                                                            |                   |                        | •              |                    |                            |           |
| here ar<br>Delete              | re 2 credits req<br>Activity Date | uested for this learner:<br>Course Name                                | Description                                         | Equivalent Course                                          | Requested Credits | Request Date           | Request Status | Contract           | Amount charged             | Total Fil |
| <sup>r</sup> here ar<br>Delete | Activity Date<br>6/16/2021        | uested for this learner:<br>Course Name<br>Academy Instructor Series A | Description<br>Requesting full credit for training. | Equivalent Course<br>Academy Instructor Certificate Course | Requested Credits | Request Date 6/16/2021 | Request Status | Contract<br>Mariia | Amount charged<br>\$150.00 | Total Fil |

You will also see a record of the Course you requested in the Completed External Courses area. You can view the file you uploaded in your request by clicking on the icon next to the course name.

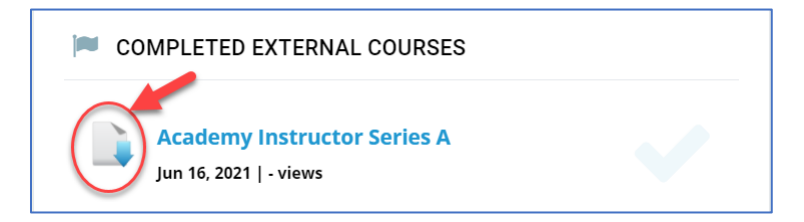

You can also view a record of your course credit under View/Download Training Record

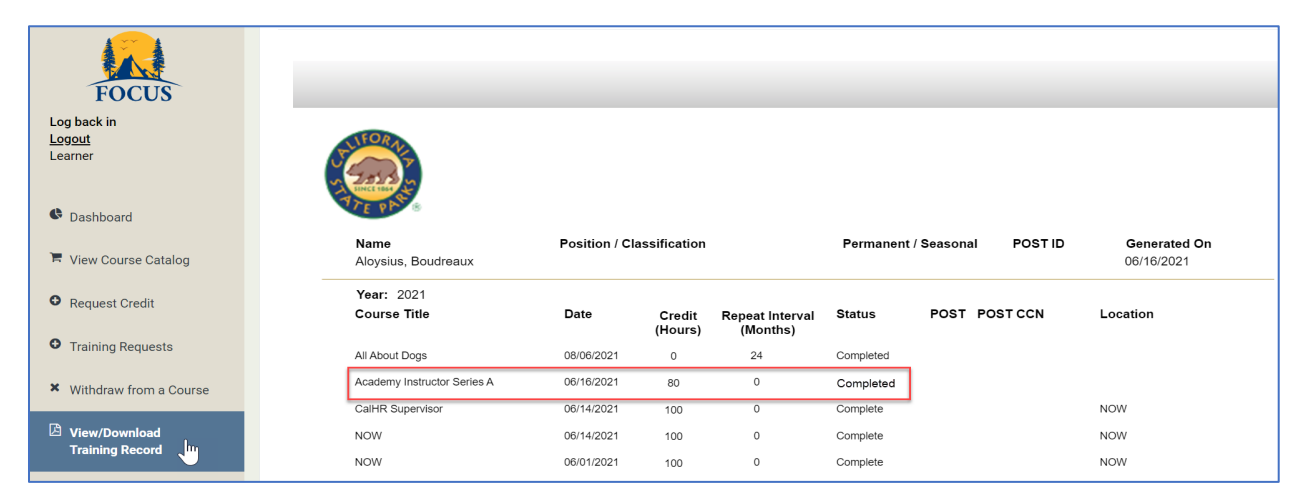

If your Request Credit is denied, you will receive the following notification.

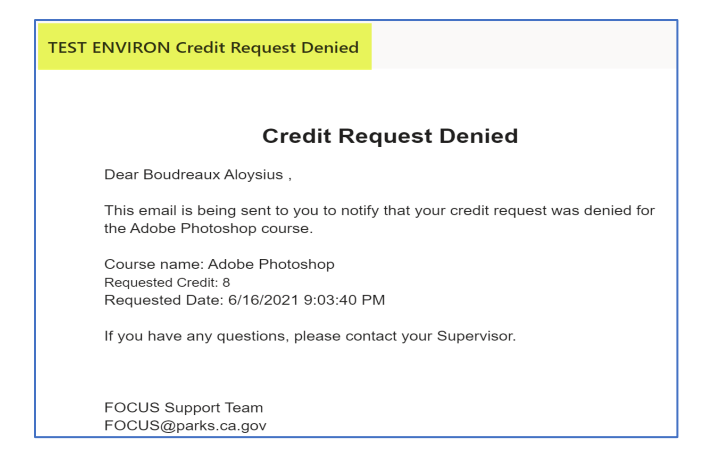

## Withdraw From a Course

Learners can submit a course withdrawal request for courses that they are actively enrolled in.

|                                  | X WITHDRAW FROM COURSE                                                                                                    |                                                                                                    |                                  |                                                   |                                             |
|----------------------------------|----------------------------------------------------------------------------------------------------|----------------------------------------------------------------------------------------------------|----------------------------------|---------------------------------------------------|---------------------------------------------|
| FOCUS                            | If an employee does not notify his/her supervisor, or does not satis<br>for the course will be incurred, the employee shall be responsible in | factorily complete a course or does not notify the superviso<br>n full for that cost and agrees to return any advance payment | r in sufficient t<br>t received. | ime (based on the contract the Department has wit | th the contractor/State agency), and a cost |
| Log back in<br>Logout<br>Learner | Request new drop                                                                                                    |                                                                                                    |                                  |                                                   |                                             |
|                                  | Course                                                                                                    | Status                                                                                                    | ID                               | Requested By                                      | Requested On                                |
| Caebboard                        | Sample Course                                                                                                    | Waiting Supervisor Approval                                                                                                   | 22                               | Aloysius (Test Account), Boudreaux                | 6/1/2021 7:48 PM                            |
|                                  | FOCUS TESTING Only 1st Level Approval June 2021                                                                                               | Waiting Supervisor Approval                                                                                                   | 23                               | Aloysius (Test Account), Boudreaux                | 6/3/2021 12:11 PM                           |
| 🗮 View Course Catalog            | FOCUS TESTING Only 1st Level Approval June 2021                                                                                               | Waiting Supervisor Approval                                                                                                   | 24                               | Aloysius (Test Account), Boudreaux                | 6/3/2021 3:48 PM                            |
|                                  | FOCUS TESTING Only 1st Level Approval June 2021                                                                                               | Waiting Supervisor Approval                                                                                                   | 25                               | Aloysius (Test Account), Boudreaux                | 6/3/2021 3:49 PM                            |
| Training Requests                |                                                                                                    |                                                                                                    |                                  |                                                   |                                             |
| X Withdraw from a Course         |                                                                                                    |                                                                                                    |                                  |                                                   |                                             |
|                                  |                                                                                                    |                                                                                                    |                                  |                                                   |                                             |
| View/Download<br>Training Record |                                                                                                    |                                                                                                    |                                  |                                                   |                                             |
| External Files                   |                                                                                                    |                                                                                                    |                                  |                                                   |                                             |
| Submit proof of<br>completion    |                                                                                                    |                                                                                                    |                                  |                                                   |                                             |

1. Select **Withdraw from a Course** on the left side of the Learner Dashboard.

#### 2. Select **Request new drop.**

| Drop Req | uest                      |   |        |
|----------|---------------------------|---|--------|
| Course:  | Select                    |   | $\sim$ |
| Reason:  | Select                    |   | $\sim$ |
|          | Select                    |   |        |
|          | Course is not interesting | v |        |
|          | Scheduling conflicts      |   |        |
|          | Selected the wrong course |   |        |

- 3. Select the **course** from the dropdown menu.
- 4. Select the **reason** for withdrawal from the dropdown menu.

| Drop Req | uest                                                |        |  |  |  |  |  |
|----------|-----------------------------------------------------|--------|--|--|--|--|--|
| Course:  | 1-POST Roster Integration (Active Co $ \checkmark $ |        |  |  |  |  |  |
| Reason:  | Course is not interesting                           | $\sim$ |  |  |  |  |  |
|          | Save Close                                          |        |  |  |  |  |  |

5. Select Save.

Your request will be routed to your Supervisor for review/approval and you will receive a confirmation notification.

# View/Download Training Record

A Learner may view their training history records in this area, including training records imported from Parks previous Employee Training Management System (ETMS) prior to 4/1/2021.

|                                 | VIEW/DOWNLOAD TRAINING RECORD                      | )             |              |                 |           |            |           |                            |   |                          |
|---------------------------------|----------------------------------------------------|---------------|--------------|-----------------|-----------|------------|-----------|----------------------------|---|--------------------------|
| FOCUS                           |                                                    |               |              |                 |           |            |           |                            |   | Click to Download the Tr |
| ing back in<br>ingout<br>earner |                                                    |               |              |                 |           |            |           |                            | ĥ |                          |
| Dashboard                       | TTE PLASE                                          |               |              |                 |           |            |           |                            |   |                          |
| View Course Catalog             | Name<br>Aloysius (Test Account),                   | Position / Cl | assification |                 | Permanen  | t / Season | I POSTID  | Generated On<br>06/09/2021 |   |                          |
| Training Requests               | Year: 2021<br>Course Title                         | Date          | Credit       | Repeat Interval | Status    | POST       | POST CCN  | Location                   |   |                          |
| Vithdraw from a Course          | FOCUS TESTING Only 1st Level<br>Approval June 2021 | 06/04/2022    | 1            | (monuts)        | Completed |            |           |                            |   |                          |
| iew/Download                    | FOCUS TESTING Only 3rd Level<br>Approval June 2021 | 06/04/2022    | 1            |                 | Completed |            |           |                            |   |                          |
|                                 | FOCUS TESTING Only No Approval<br>June 2021        | 06/04/2022    | 1            | 12              | Completed |            |           |                            |   |                          |
| xternal Files                   | FOCUS TESTING Only 1st Level<br>Approval June 2021 | 06/02/2022    | 1            |                 | Completed |            |           |                            |   |                          |
| ubmit proof of                  | FOCUS TESTING Only 1st Level<br>Approval June 2021 | 06/02/2022    | 1            |                 | Completed |            |           |                            |   |                          |
| Inpletion                       | FOCUS TESTING Only 2nd Level<br>Approval June 2021 | 06/02/2022    | 1            |                 | Completed |            |           |                            |   |                          |
|                                 | FOCUS TESTING Only 2nd Level<br>Approval June 2021 | 06/02/2022    | 1            |                 | Completed |            |           |                            |   |                          |
|                                 | FOCUS TESTING Only 3rd Level<br>Approval June 2021 | 06/02/2022    | 1            |                 | Completed |            |           |                            |   |                          |
|                                 | FOCUS TESTING Only No Approval<br>June 2021        | 06/02/2022    | 1            | 12              | Completed |            |           |                            |   |                          |
|                                 | FOCUS TESTING Only 3rd Level<br>Approval June 2021 | 05/31/2022    | 1            |                 | Completed |            |           |                            |   |                          |
|                                 | Sample Course                                      | 05/31/2022    | 1            |                 | Completed | Y          | 94401-21- | PACIFIC GROVE              |   |                          |

- 1. Select **View/Download Training Record** on the left side of the Learner Dashboard.
- 2. To download your Training Record, select the **Download The Training Record** link on the upper right side of the window.

# **External Files**

A Learner may submit any external training degrees, certifications, or licenses in this area.

- 1. Select **External Files** on the left side of the Learner Dashboard.
- 2. Select Add new file.

| FOCUS                                                                                                    | EXTERNAL FILES C Add new file There are 5 external files for this learner: |                                     |                          |                 |          |                     |                                    |  |  |  |
|----------------------------------------------------------------------------------------------------|----------------------------------------------------------------------------|-------------------------------------|--------------------------|-----------------|----------|---------------------|------------------------------------|--|--|--|
| Log back in<br><u>Logout</u><br>Learner                                                                                                    | Download                                                                   | File Name                           | Description              | Type            | Status   | Uploaded On         | Uploaded By                        |  |  |  |
|                                                                                                    | *                                                                          | Certificate (20).pdf                | Test Document Submission | BA/BS Degree    | APPROVED | 6/5/2021 4:50:04 PM | Aloysius (Test Account), Boudreaux |  |  |  |
|                                                                                                    | *                                                                          | Certificate (20).pdf                | Test #2                  | GED Certificate | DENIED   | 6/5/2021 5:09:38 PM | Aloysius (Test Account), Boudreaux |  |  |  |
| Cashboard                                                                                                    | *                                                                          | Drop Class attempt.docx             | Test #3                  | PhD             | APPROVED | 6/5/2021 5:26:48 PM | Aloysius (Test Account), Boudreaux |  |  |  |
| E View Course Catalog                                                                                                    | *                                                                          | testimage.PNG                       | Test#4                   | Masters Degree  | APPROVED | 6/5/2021 5:32:38 PM | Aloysius (Test Account), Boudreaux |  |  |  |
| Training Requests                                                                                                    | *                                                                          | EnterpriseHR-UEID- Flow -<br>v2.pdf | Test#5                   | AA/AS Degree    | APPROVED | 6/5/2021 5:40:28 PM | Aloysius (Test Account), Boudreaux |  |  |  |
| Withdraw from a Course     Withdraw from a Course     View/Download     Training Record     External Files     Submit proof of     completion |                                                                            |                                     |                          |                 |          |                     |                                    |  |  |  |

- 3. Enter a name or a short description for your file in the **Description** box.
- 4. Select a File Type from the drop down menu and **Submit**. Your Supervisor will review your file submission request and approve or deny.

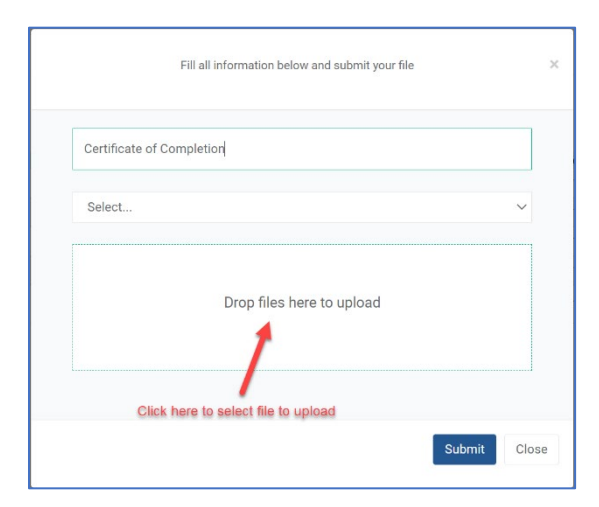

# Submit Proof of Completion

Learners may submit Proof of Completion for an internal Parks offered training course when they already received training from another agency or an external vendor. The learner must register for the course, then submit proof of completion to receive credit without taking the course.

| FOCUS<br>Log back in<br>Logout<br>Learner | Submit PROOF OF COMPLETION  Select Course:  FOCUS TESTING Only 1st Level Approval June  Choose File No file chosen Attach completion proof file.  Submit |                      |                                                        |         |        |  |  |  |  |  |
|-------------------------------------------|----------------------------------------------------------------------------------------------------|----------------------|--------------------------------------------------------|---------|--------|--|--|--|--|--|
| Cashboard                                 | File Name                                                                                                    | UploadOn             | Section                                                | Status  |        |  |  |  |  |  |
| 📕 View Course Catalog                     | Course Roster Form.csv                                                                                                    | 6/18/2021 3:02:03 PM | FOCUS TESTING Only 1st Level Approval June 2021 sec. 1 | PENDING | Remove |  |  |  |  |  |
| • Training Requests                       |                                                                                                    |                      |                                                        |         |        |  |  |  |  |  |
| X Withdraw from a Course                  |                                                                                                    |                      |                                                        |         |        |  |  |  |  |  |
| View/Download<br>Training Record          |                                                                                                    |                      |                                                        |         |        |  |  |  |  |  |
| External Files                            |                                                                                                    |                      |                                                        |         |        |  |  |  |  |  |
| Submit proof of completion                |                                                                                                    |                      |                                                        |         |        |  |  |  |  |  |

- 1. Select **Submit Proof of Completion** on the left side of the Learner Dashboard.
- 2. Select the course you wish to submit proof of completion for from the **Select Course** dropdown menu.
- 3. Select **Choose File**, locate the file you wish to submit.
- 4. Select **Submit.**
- 5. Your file will be listed as uploaded and routed to your Supervisor for approval.

When your request is approved, you will receive a notification below.

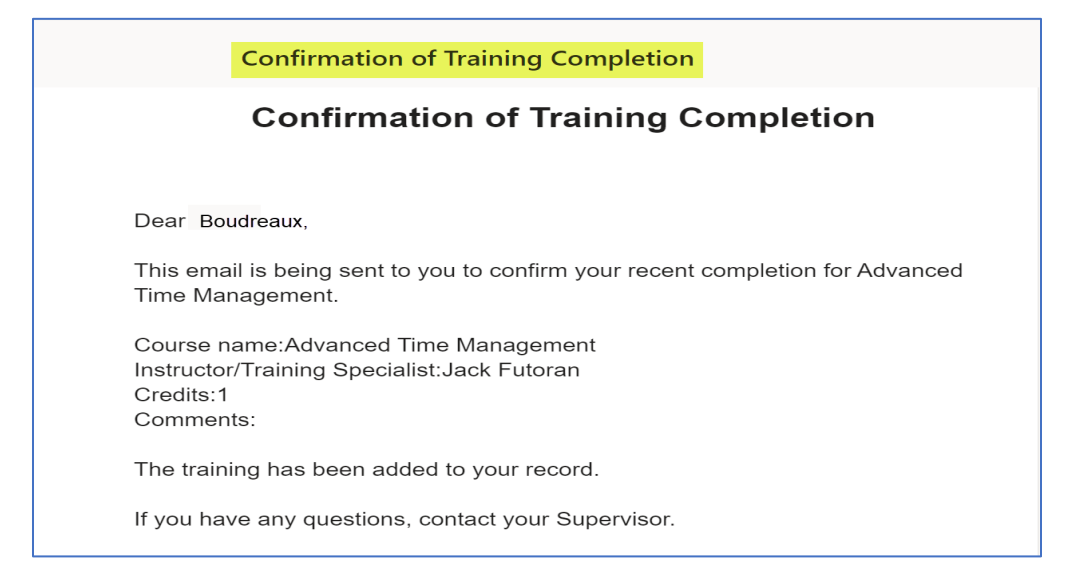